Step 1: Enter your name, year, model of car etc. under the word **"Bookings"**. You can bring more than one car by choosing up to 10 "Spaces". If you are a member of a club fill out "Club". If not leave it blank. Don't forget to accept terms of entry that are listed above this section.

| Bookings                |                                           |
|-------------------------|-------------------------------------------|
| Price <b>\$15.00</b>    | Log in if you already have an             |
| Spaces 1 🛊              | account with us.                          |
|                         | Username                                  |
| Attendee 1              |                                           |
| First Name *            | Password                                  |
| Larry                   |                                           |
| Last Name #             | Remember                                  |
| Dudley                  | Log In 🗌 Me                               |
|                         |                                           |
| Year, Make, &           | Sign Up   Lost your pass-                 |
| Model *                 | word?                                     |
| 1972 Ford Pinto HB      | Leave area above blank.                   |
| Color *                 |                                           |
| Green                   |                                           |
| Club                    |                                           |
|                         |                                           |
| l accept terms 🥑        |                                           |
| of entry. *             |                                           |
| Place in shopping cart. | Step 2: Click on "Place in shopping cart" |

Step 3: Either enter more shows in your cart or if finished click on "Checkout" on right hand side of page.

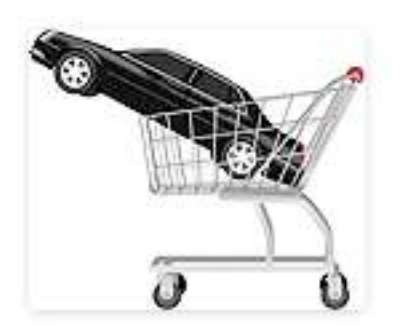

EVENT BOOKINGS CART

Tierra Verde Open Car & Truck Show -03/26/2016 1 Spaces - \$15.00 Total : 1 Spaces - \$15.00 View Cart

Checkout

Step 4: Enter your address etc. (This transferrs over to PayPal on the next screen.)

| First Name *                |  |
|-----------------------------|--|
| Larry                       |  |
| .ast Name *                 |  |
| Dudley                      |  |
| Email *                     |  |
| larryldudley@verizon.net    |  |
| Address *                   |  |
| 4604 Central Ave. Unit A    |  |
| City *                      |  |
| Saint Petersburg            |  |
| State *                     |  |
| Florida                     |  |
| Zip/Post Code<br>*<br>33711 |  |
| Phone *                     |  |
| 727-321-1211                |  |
| Jsername *                  |  |
| larryldudley                |  |
| Password *                  |  |
|                             |  |
|                             |  |

Pick your own User ID and Password. Something easy to remember. It will be emailed to you. Keep it in a safe place.

Then click on "Place Order".

Step 5: You will be taken to the PayPal site to enter your payment info. If you are using a credit/debit card click here.

## **Premium Productions**

| Your order summary                                                                      |                              |                                                                                                    |          |  |
|-----------------------------------------------------------------------------------------|------------------------------|----------------------------------------------------------------------------------------------------|----------|--|
| Descriptions<br>Tierre Verde Car Show March 26                                          | Amount<br>\$15.00            | <ul> <li>Pay with my PayPal account</li> <li>Log in to your account to complete the purchase</li> </ul> | PayPal ( |  |
| Item price: \$15.00<br>Quantity: 1                                                      |                              | Email                                                                                                   |          |  |
| Item total                                                                              | \$15.00                      |                                                                                                    |          |  |
|                                                                                         | Total \$15.00 USD            | PayPal password                                                                                         |          |  |
| PayPal Purchase Pro<br>on eligible purchases   See det<br>Shop around the world with co | ofection<br>alls<br>nfidence | This is a private computer. What's this? Log In Forgot email or password?                               |          |  |
|                                                                                         |                              |                                                                                                    |          |  |
|                                                                                         |                              | Pay with a debit or credit card, or PayPai Credit                                                       |          |  |
|                                                                                         |                              | (Optional) Join PayPal for faster future checkout                                                       |          |  |
|                                                                                         |                              | (Optional) Join PayPal for faster future checkout                                                       |          |  |
|                                                                                         |                              | (Optional) Join PayPal for faster future checkout                                                       |          |  |
|                                                                                         |                              | (Optional) Join PayPal for faster future checkout                                                       |          |  |
|                                                                                         |                              | (Optional) Join PayPal for faster future checkout                                                       |          |  |

Site Feedback [+]

PayPal. The safer, easier way to pay. For more information, read our User Agreement and Privacy Policy.

You will be taken to the credid card entry screen.

Step 6: You will be taken to the entry screen. Enter your credit card info. If you are using a credit/debit card select here. Enter your info and any billing address change you need to make. Then click on "Pay".

| Debit or Prepaid Gift | Card Credit Card     | PayPal Credit<br>Special Offer |
|-----------------------|----------------------|--------------------------------|
| Credit card number    |                      |                                |
| Payment types         | VISA Mestercare DISC | VER                            |
| Expiration date       | mm yy                |                                |
| CSC                   |                      |                                |
| What is this?         |                      |                                |
| Billing information   |                      |                                |
| First name            | Larry                |                                |
| Last name             | Dudley               |                                |
| Address line 1        | 4604 Central Ave.    |                                |
| Address line 2        |                      |                                |
| (optional)            | 1-                   |                                |
| City/State            | Saint Petersburg     | FL \$                          |
| ZIP code              | 33711                |                                |
| Shipping address      | Same as billing ad   | dress                          |
| Contact information   |                      |                                |
| Phone type            | Home \$              |                                |
| Why is this needed?   |                      |                                |
| Phone number          | 555-555-1234         |                                |
|                       |                      |                                |
| Email                 | larrvidudlev@verizon | net                            |

Click Pay to complete your purchase. Please review your information to make sure that it is correct.

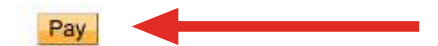

And you're done!